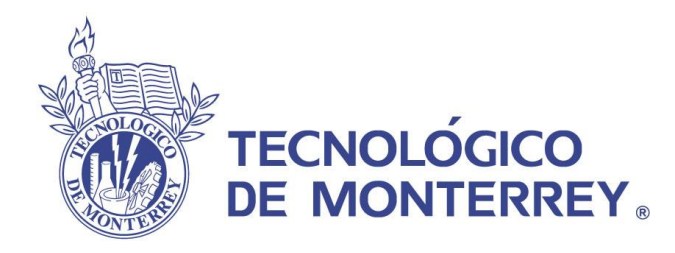

# Centros Comunitarios de Aprendizaje

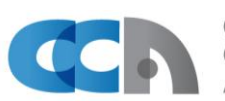

Centros Comunitarios de Aprendizaje

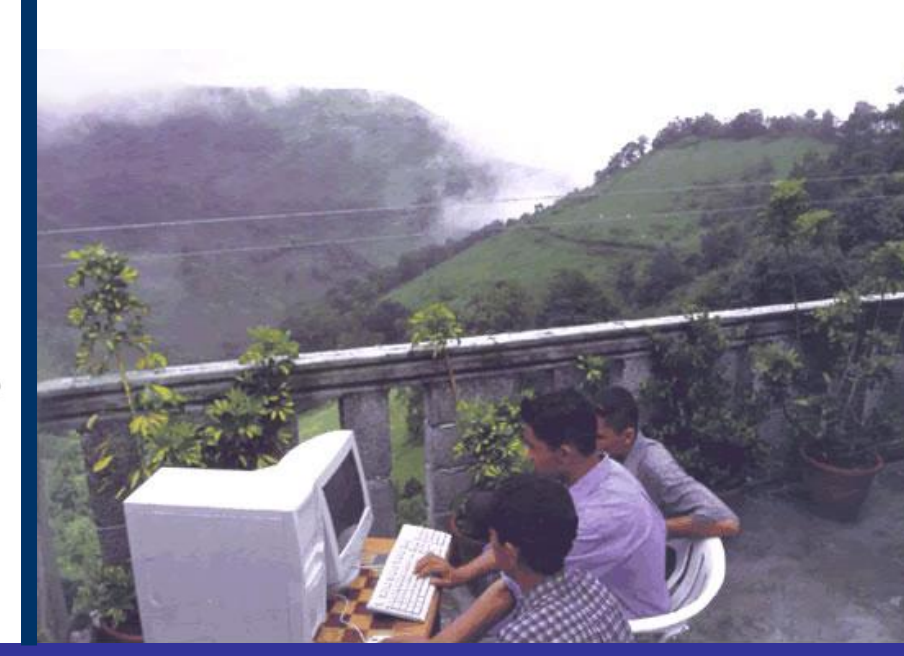

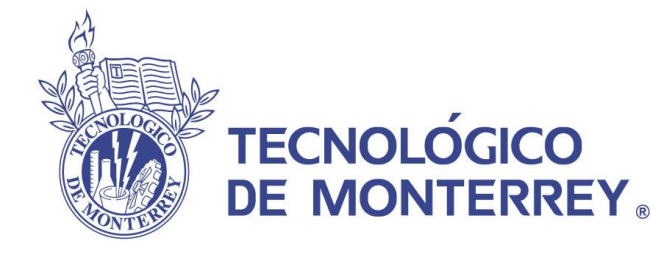

# Guía para el registro del promotor CCA 2012

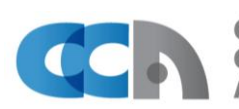

Centros Comunitarios de Aprendizaje

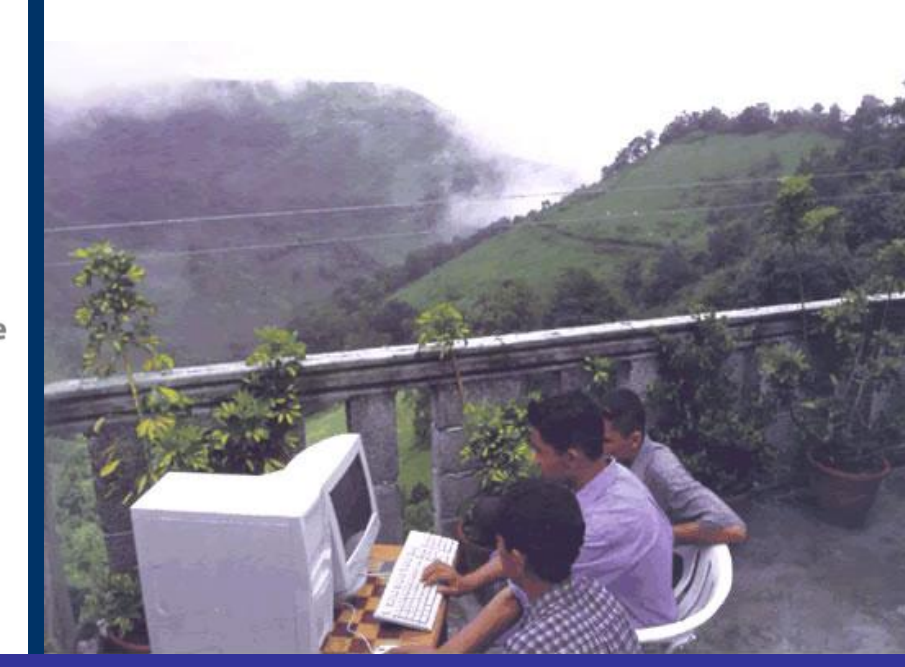

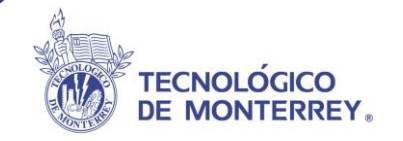

## Guía para proceso de Inscripción

|                                                                                                    | Tecnológico<br>de Monterrey<br>FOUNDATION                               | Sel promotor                          | EDESOL                                  | Registrate como prom                                                                                                    | IOTOT                            |
|----------------------------------------------------------------------------------------------------|-------------------------------------------------------------------------|---------------------------------------|-----------------------------------------|----------------------------------------------------------------------------------------------------|----------------------------------|
| Invita a tu comunidad a<br>centro, hay muchos cur<br>Trabaje u u<br>el fut                                                                                                    | a asistir al<br>sos para ellos                                          |                                       |                                         | CAPACITACIÓN<br>PARA PROMOTORES<br>TAREAS<br>DEL PROMOTOR<br>HERRAMIENTAS<br>DE TRABAJO                                                                                                    | ,                                |
| Bienvenidos I<br>Bienvenidos e esta CASA<br>especialmente para grand<br>Cue es un CCAN<br>Cue es un CCAN<br>Cue es un Con<br>Cue es un Con<br>Cue es un Con<br>Cue es un Cue es un Con<br>Cue es un Con<br>Cue es un Cue es un Con<br>Cue es un Cue es un Cue es un Cue es un Cue es un Cue es un Cue es un Cue es un cue es un cue es u | A virtual diseñada<br>les líderes sociales!<br>VER MAS ><br>ores de CCA | Promotor del me                       | notor del mes:<br>lal López             | Calendario de Sedesol           Febrero 2012           Ti         2         3           5         6         7         8         9         10           12         13         14         15         16         17           19         20         21         22         23         24           26         27         28         29         29 | ▶<br>586b<br>4<br>11<br>18<br>25 |
|                                                                                                    | NIALES                                                                  | UDAS<br>RECUENTES REGLAME<br>ACADÉMIC | NTO<br>CO DIRECTO                       | DRIO                                                                                                    | CIO<br>ISION                     |
| SOLO Mixteea Org                                                                                                    | anization Inc.                                                          | Catholic S                            | <b>bocial Services</b><br>hern Nebraska | Pina Courty Public Library                                                                                                    | >                                |

### Guía de inscripción del promotor:

**IMPORTANTE:** Antes de inscribir a tus alumnos primero debes asegurar de:

 Si no te has registrado como promotor, hazlo cuanto antes, accediendo al ícono de registro en el Portal CASA PROMOTOR <u>http://www.cca.org.mx/promotores</u>. Llena la forma con todos tus datos personales así como los datos generales de tu centro. Si no aparece tu comunidad o municipio, entra al foro de discusión del portal y solicítalo, o bien, escríbenos a través de CASA usando la forma Contáctanos. Una vez que te registres obtendrás tu usuario y contraseñas únicas.

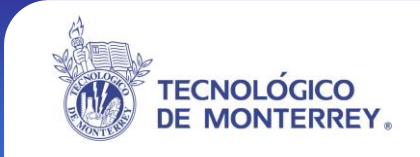

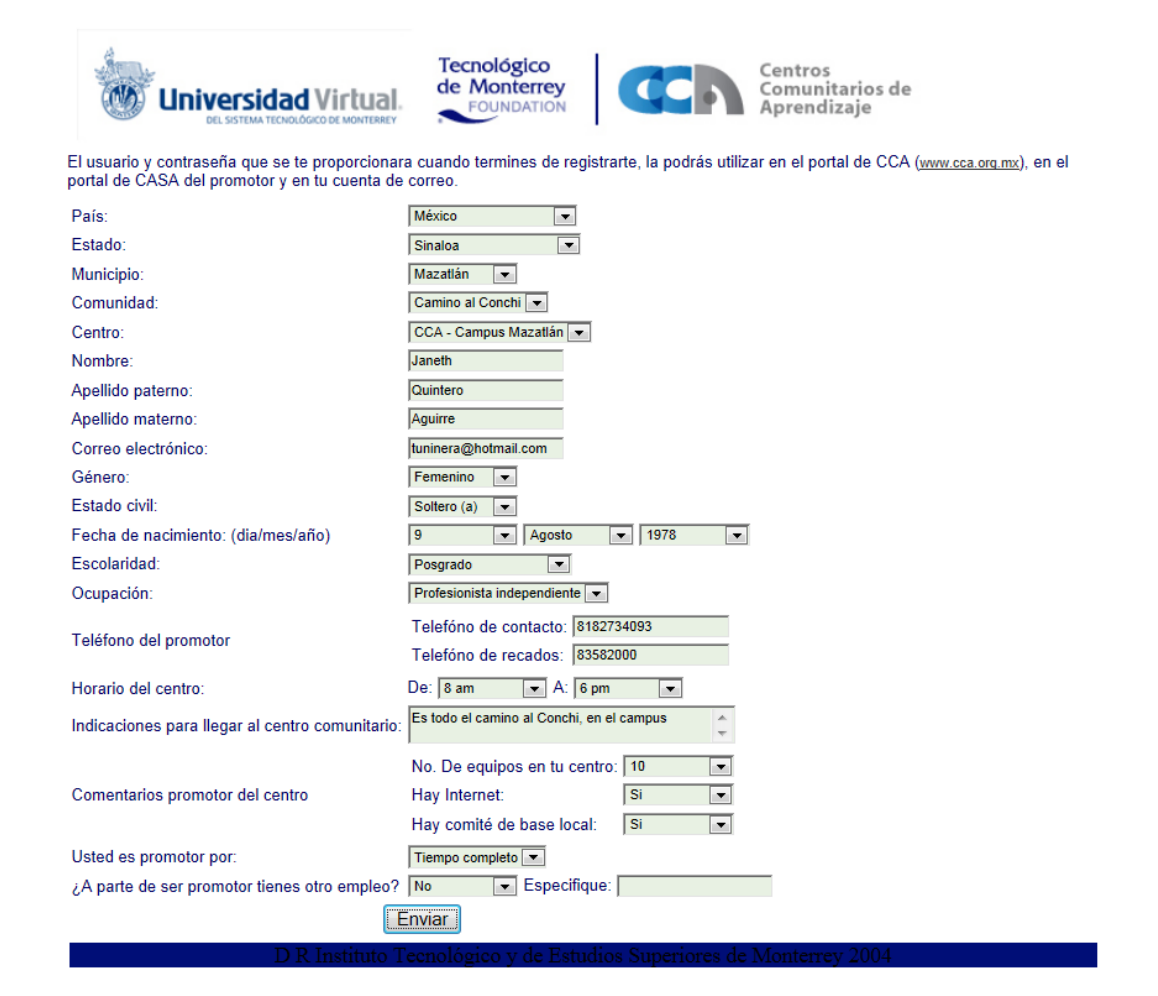

Al finalizar la forma de registro de promotor, el sistema te mostrará tu usuario, contraseña y correo electrónico.

La Fiel de Centros comunitarios de Aprendizajete de la biervenida, turegistro fue exitoso. Los datos de acceso que utilizarás para ingresar al portal CASA del promotor, a los cursos del portal CCA y a emiar y recibir correos destietu cuenta personal. Los datos de acceso que utilizarás para ingresar a los cursos, sitio de promotor serán los siguientes: Usuario: ARIZONIAJER Contraseña: PROMEUTI Correo arizona.arigoca.org.mx Recuerda apuntar tus datos de acceso para que puedas ingresar con esta misma clave a todos los espacios de la Red de Centros Comunitarios de Agrendizaje. Para ingresar al curso fa click agai

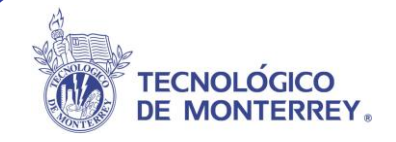

La única manera de tener acceso a la información contenida en tu CASA es con tu usuario y contraseña.

2. Asegúrate que todos los aspirantes a inscripción se hayan registrado en el portal educativo <u>http://www.cca.org.mx</u> y tengan su clave y contraseña de alumno.

Esto lo puedes verificar consultando tu CASA- Promotor en el apartado de Herramientas de trabajo haciendo clic en el menú "Alumnos registrados en tu CCA", para corroborar si tus aspirantes ya se encuentran registrados, en caso de que no lo hayan hecho, deberán proceder a llegar la **forma de registro de alumnos del portal educativo,** mencionado previamente en este manual.

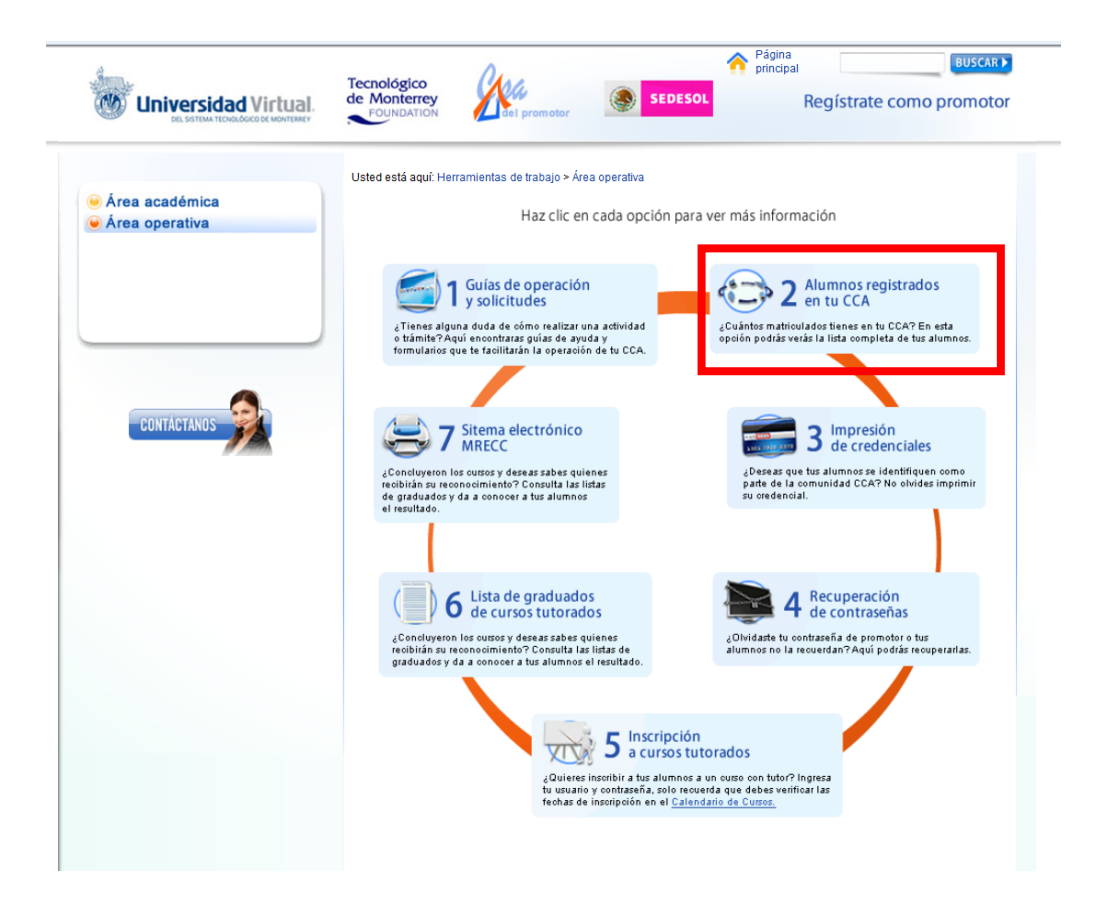

3.- Debes estar al pendiente de los periodos de inscripción que señala el menú calendario de cursos del portal CCA (cca.org.mx) o en el portal de promotores (cca.org.mx/promotores), para que se inscriban en tiempo y forma al curso y grupo deseado.

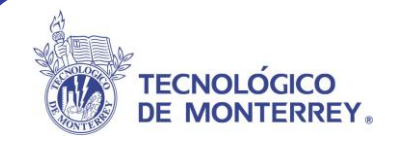

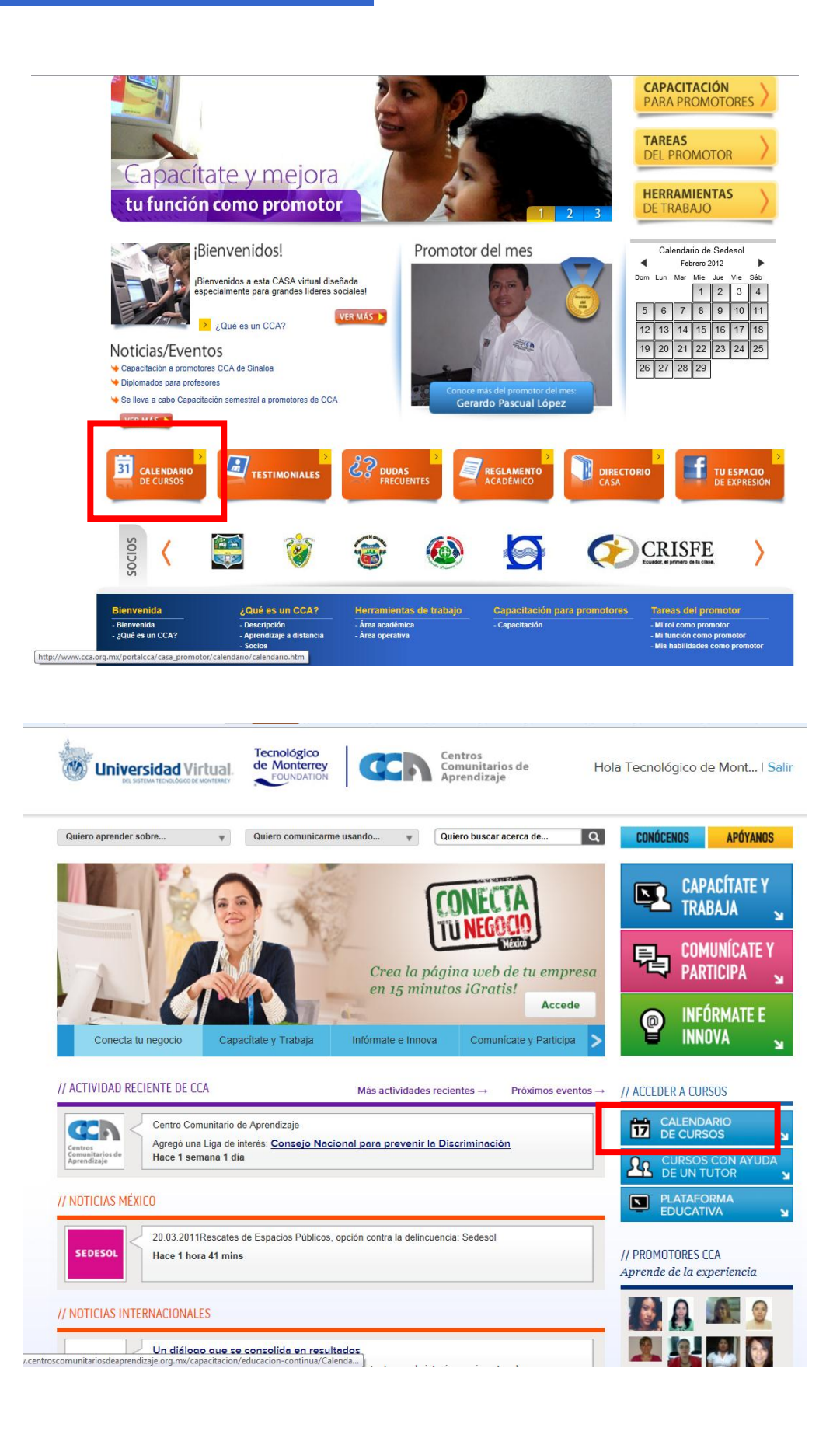

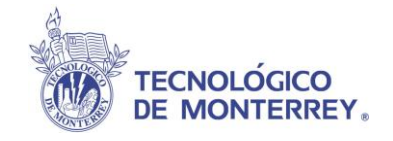

Si el grupo no está en periodo de inscripción No será posible dar de alta alumnos.

Recuerda que se trata de una inscripción formal a cursos con tutoría dónde el alumno tendrá acceso a la plataforma educativa Webtec y ahí estará en contacto con su tutor, elaborará las actividades tal y como se señala la agenda del curso y una vez que cubra los requisitos académicos será acreedor a un Reconocimiento.

## Guía de proceso de inscripción:

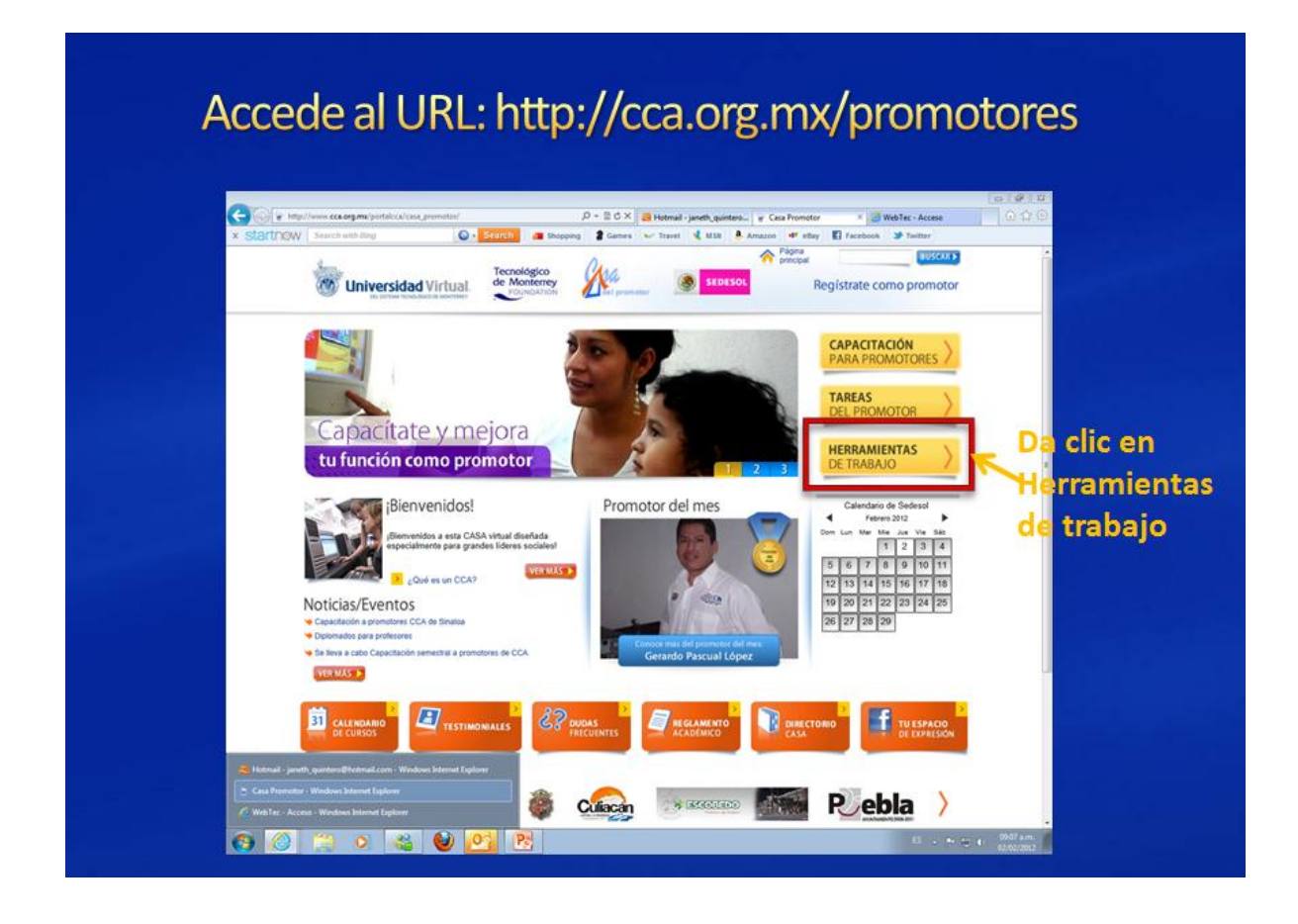

Paso 1. Accede a casa promotor, en el URL: <u>http://cca.org.mx/promotores</u>, Paso 2. Da clic en el apartado "Herramientas de trabajo".

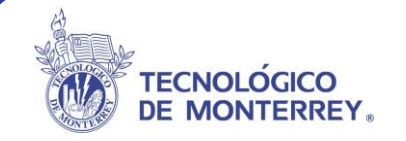

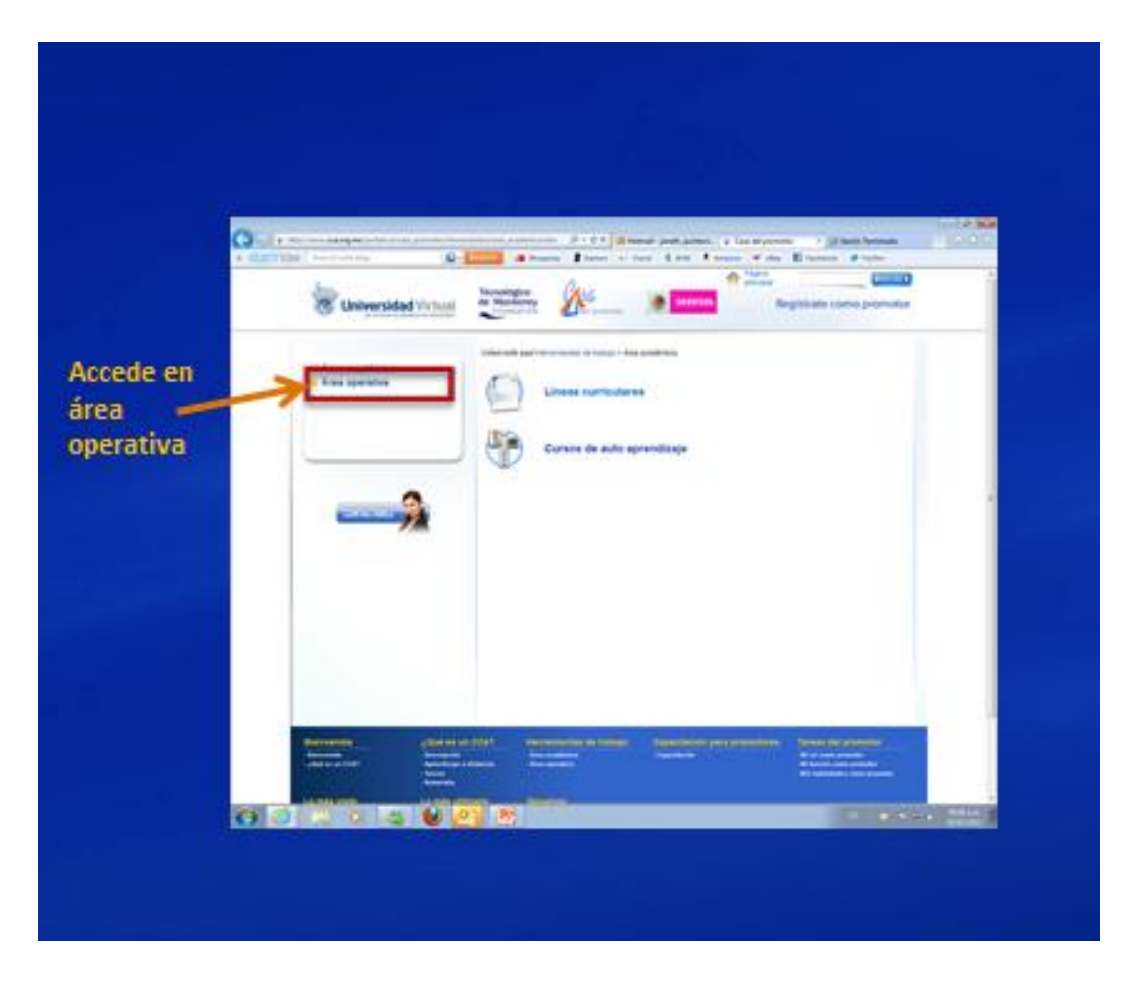

Paso 3. Da clic en el apartado de área operativa.

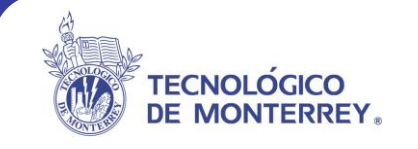

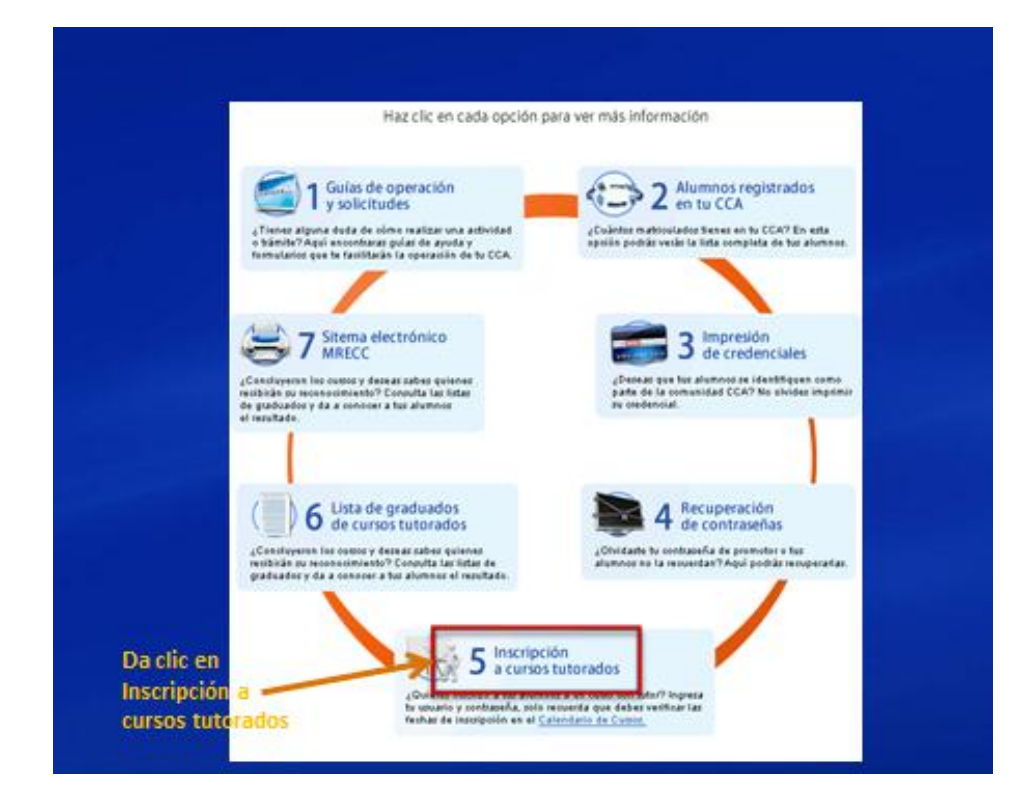

Paso 4. Y aparecerá la pantalla anterior, da clic en inscripción a cursos tutorados.

|                   |               | and a second state of the second state of the | nen () see benen (s see - 1)<br>16 se () Branes () ben |  |
|-------------------|---------------|----------------------------------------------------------------------------------------------------|--------------------------------------------------------|--|
|                   | Universidad ( | that Notice Ch Internation                                                                                                    | ter de                                                 |  |
| Incluye usuario y |               | Sistema administrativo<br>Centros Comunitarios de Aprendizaje                                                                                                    |                                                        |  |
| contraseña -      | L             | James Latental ' Andrea and                                                                                                    |                                                        |  |
|                   |               |                                                                                                    |                                                        |  |
|                   |               |                                                                                                    |                                                        |  |
|                   |               |                                                                                                    |                                                        |  |
|                   |               |                                                                                                    |                                                        |  |
|                   |               | -                                                                                                    |                                                        |  |
| 0                 |               |                                                                                                    |                                                        |  |

Paso 5. Incluye tu usuario y contraseña que te fueron asignados como promotor.

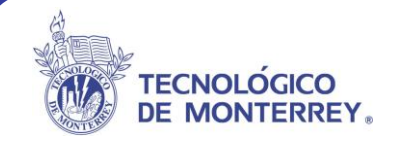

No podrás acceder si no tienes tu usuario y contraseña así que no olvides llenar la forma de registro de tu CASA-Promotor.

Una vez que insertes tu usuario y contraseña, podrás observar la información general de tu centro tal y como lo muestra esta pantalla.

Aquí es dónde llevarás a cabo la inscripción de tus alumnos a los diferentes cursos tutoreados.

| Incori | n ai á n | - |        |     | fut a ria |
|--------|----------|---|--------|-----|-----------|
| Insch  | peron    | a | cursos | COL | lutoria   |

| País:                                                                                                    | México                                                                                                    |
|----------------------------------------------------------------------------------------------------|----------------------------------------------------------------------------------------------------|
| Estado:                                                                                                    | Nuevo León                                                                                                    |
| Municipio:                                                                                                    | Monterrey                                                                                                    |
| Comunidad:                                                                                                    | Col. Tecnológico                                                                                                    |
| CCA:                                                                                                    | CCA - Campus Monterrey (cedes)                                                                                                    |
| Curso:                                                                                                    | -Seleccione-                                                                                                    |
| Grupo:                                                                                                    | -Seleccione- 💌                                                                                                    |
| Instrucciones pa                                                                                                    | ara llevar a cabo las inscripciones de alumnos:                                                                                                    |
| <ol> <li>Seleccior</li> <li>Da clic er</li> <li>En el apa</li> <li>Para con<br/>exitosa.</li> <li>si por alg<br/>inscritos,<br/>Nota: Rec<br/>de inscrit</li> </ol> | a el curso a inscribir y el grupo correspondiente.<br>1 el botón Listado de alumnos para que se muestre la información de tus alumnos.<br>Intado alumnos a inscribir selecciona dando cic sobre el recuadro a los alumnos que deseas inscribir,<br>cretar la inscripción deberás de hacer clic sobre el botón inscribir y asegúrarte que te salga un mensaje de inscripción<br>jún motivo deseas dar de baja a un alumno que ya no desea estar inscrito en el curso, en el apartado de Alumnos<br>selecciónalo dando clic en el recuadro y da clic en el botón dar de baja.<br>cuerda que las inscripciones estarán abiertas de acuerdo al calendario que se te publico en el portal, si no es periodo<br>peción, no podrás llevar a cabo ninguna inscripción. |

Paso 6. Selecciona el curso al cual deseas inscribir a tus alumnos.

#### Inscripción a cursos con tutoria

| País:                                                                                                    | México                                                                                                    |
|----------------------------------------------------------------------------------------------------|----------------------------------------------------------------------------------------------------|
| Estado:                                                                                                    | Nuevo León                                                                                                    |
| Municipio:                                                                                                    | Monterrey                                                                                                    |
| Comunidad:                                                                                                    | Col. Tecnológico                                                                                                    |
| CCA:                                                                                                    | CCA - Campus Monterrey (cedes)                                                                                                    |
| Curso:                                                                                                    | Basic English for a Daily Life 2012                                                                                                    |
| Grupo:                                                                                                    | -Seleccione-                                                                                                    |
| Instrucciones para<br>1. Seleccion<br>2. Da clicer<br>3. En el apa<br>4. Para con<br>exitosa.<br>5. si por alg<br>inscritos,<br>Nota: Rev<br>de inscri | ra llevar a cabo las inscripciones de alumnos:<br>na el curso a inscribir y el grupo correspondiente.<br>nel botón Listado de alumnos para que se muestre la información de tus alumnos.<br>ritado alumnos a inscribir selecciona dando cilc sobre el recuadro a los alumnos que deseas inscribir.<br>cretar la inscripción deberás de hacer cilc sobre el botón inscribir y asegúrarte que te salga un mensaje de inscripción<br>ún motivo deseas dar de baja a un alumno que ya no desea estar inscrito en el curso, en el apartado de Alumnos<br>selecciónalo dando cilc en el recuadro y da cilc en el botón dar de baja.<br>cuerda que las inscripciones estarán abiertas de acuerdo al calendario que se te publico en el portal, si no es periodo<br>pción, no podrás llevar a cabo ninguna inscripción. |

Selecciona el grupo correspondiente.

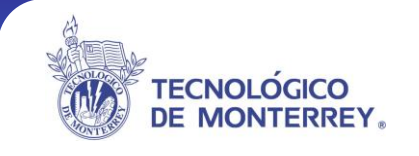

#### Inscripción a cursos con tutoria

| País:                                                                                                    | México                                                                                                    |
|----------------------------------------------------------------------------------------------------|----------------------------------------------------------------------------------------------------|
| Estado:                                                                                                    | Nuevo León                                                                                                    |
| Municipio:                                                                                                    | Monterrey                                                                                                    |
| Comunidad:                                                                                                    | Col. Tecnológico                                                                                                    |
| CCA:                                                                                                    | CCA - Campus Monterrey (cedes)                                                                                                    |
| Curso:                                                                                                    | Basic English for a Daily Life 2012                                                                                                    |
| Grupo:                                                                                                    |                                                                                                    |
| Instrucciones                                                                                                    | para llevar a cabo las inscripciones de alumnos:                                                                                                    |
| <ol> <li>Selecc</li> <li>Da clic</li> <li>En el a</li> <li>Para cu<br/>exitosa</li> <li>si por a<br/>inscrito<br/>Nota: F<br/>de inscrito</li> </ol> | ona el curso a inscribir y el grupo correspondiente.<br>en el botón Listado de alumnos para que se muestre la información de tus alumnos.<br>partado alumnos a inscribir selecciona dando clic sobre el recuadro a los alumnos que deseas inscribir.<br>oncretar la inscripción deberás de hacer clic sobre el botón inscribir y asgúrarte que te salga un mensaje de inscripción<br>du do deseas dar de baja a un alumno que ya no desea estar inscrito en el curso, en el apartado de Alumnos<br>e, selecciónalo dando clic en el recuadro y da clic en el botón dar de baja.<br>ecuerda que las inscripciones estarán abiertas de acuerdo al calendario que se te publico en el portal, si no es periodo<br>ripción, no podrás llevar a cabo ninguna inscripción. |

**Paso 7.** Da clic en el botón Listado de alumnos para que se muestre la información de tus alumnos.

**Paso 8.** Selecciona los usuarios que vas a inscribir dando palomita en cada uno de los nombres. Para concretar la inscripción haz clic sobre el botón Inscribir.

|          |                                       | S98370                                               | MARÍA GUADALUPE                                  | CARREÓN                    | CANTÚ                                               |               |
|----------|---------------------------------------|------------------------------------------------------|--------------------------------------------------|----------------------------|-----------------------------------------------------|---------------|
|          |                                       | S9863                                                | MARIA GUADALUPE                                  | MARTINEZ                   | ARZOLA                                              |               |
|          |                                       | S9941                                                | MARIO ALBERTO                                    | LOERA                      | ROMAN                                               |               |
|          |                                       | S99572                                               | MARÍA DEL CARMEN                                 | VALLE                      | SALDÍVAR                                            |               |
|          |                                       | V167920                                              | EDNA ALICIA                                      | SOTOMAYOR                  | CARRILLO                                            |               |
|          |                                       | V197833                                              | MIGUEL ÁNGEL                                     | VILLARREAL                 | GONZÁLEZ                                            |               |
|          |                                       | V214496                                              | RAUL HECTOR                                      | GARCIA                     | GUERRERO                                            |               |
|          |                                       | V257024                                              | LUIS CARLOS                                      | NAVARRO                    | SANDOVAL                                            |               |
|          |                                       | V266125                                              | Ma. Teresa                                       | Alonzo                     | Estrada                                             |               |
|          |                                       | V286958                                              | SANTOS HUMBERTO                                  | SALAZAR                    | MARTINEZ                                            |               |
|          |                                       | monterrey.nl1                                        | Claudia                                          | López                      | Arvizú                                              |               |
|          |                                       |                                                      | ERIK CASTILLO JUAREZ                             | CASTILLO                   | JUAREZ                                              |               |
|          |                                       |                                                      |                                                  |                            |                                                     |               |
|          |                                       |                                                      | Incoribir                                        |                            |                                                     |               |
|          |                                       |                                                      | Inscribit                                        |                            |                                                     |               |
|          |                                       |                                                      | Alumnos inscri                                   | tos                        |                                                     |               |
|          |                                       | Usuario                                              | Nombre                                           | Apellido paterno           | Apellido materno                                    |               |
|          |                                       | S220047                                              | Martha Alicia                                    | Morante                    | Sánchez                                             |               |
|          |                                       | S631221                                              | Ladirla Isabel                                   | Cavazos                    | Alanís                                              |               |
|          |                                       | S634689                                              | Flor Herlinda                                    | Gámez                      | Fragoso                                             |               |
|          |                                       | S636273                                              | Idalia                                           | Melgarejo                  | Salas                                               |               |
|          |                                       | S640118                                              | Jorge Enrique                                    | López                      | Trejo                                               |               |
|          |                                       | S642491                                              | Ricardo                                          | Jiménez                    | Zertuche                                            |               |
|          |                                       |                                                      |                                                  |                            |                                                     |               |
|          |                                       |                                                      |                                                  |                            |                                                     |               |
|          |                                       |                                                      | Dar de baja                                      | 1                          |                                                     |               |
| nstru    | cciones para lleva                    | ar a cabo las inscripcion                            | es de alumnos:                                   |                            |                                                     |               |
| 1.       | Selecciona el cur                     | so a inscribir y el grupo c                          | orrespondiente.                                  |                            |                                                     |               |
| 2.       | Da clic en el botó                    | n Listado de alumnos pa                              | ira que se muestre la infor                      | mación de tus alumnos      | 5.                                                  |               |
| 3.<br>4. | Para concretar la                     | inscripción deberás de l                             | nacer clic sobre el botón in                     | scribir v asequirarte que  | que deseas inscribir.<br>e te salda un mensaie de i | nscripción    |
|          | exitosa.                              |                                                      |                                                  | · , ; (0 40                | <u></u>                                             |               |
| 5.       | si por algún motiv                    | vo deseas dar de baja a l                            | un alumno que ya no dese                         | ea estar inscrito en el cu | irso, en el apartado de Alu                         | mnos          |
|          | machilos, selecci                     | onaio dando cilc en el rec                           | cuauro y da circ en el botor                     | i uai de baja.             |                                                     |               |
|          | Nota: Recuerda d                      | que las inscripciones es                             | tarán abiertas de acuerdo                        | o al calendario que se t   | e publico en el portal, si n                        | io es periodo |
|          | Nota: Recuerda o<br>de inscripción, n | que las inscripciones es<br>o podrás llevar a cabo n | tarán abiertas de acuerdo<br>inguna inscripción. | o al calendario que se t   | e publico en el portal, si n                        | io es periodo |
|          | Nota: Recuerda o<br>de inscripción, n | que las inscripciones es<br>o podrás llevar a cabo n | tarán abiertas de acuerdo<br>inguna inscripción. | o al calendario que se f   | e publico en el portal, si n                        | io es periodo |

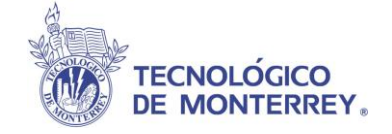

Debes asegurarte que aparezca un mensaje de inscripción exitosa.

Si la inscripción es exitosa, todos los nombres de los alumnos ya inscritos aparecerán listados en el apartado **Alumnos Inscritos** y habrás completado con éxito el proceso de inscripción.

| País:                                      |                | México                                                                          |                   |                      |                      |                     |  |  |
|--------------------------------------------|----------------|---------------------------------------------------------------------------------|-------------------|----------------------|----------------------|---------------------|--|--|
| stado:                                     |                | Nuevo León                                                                      |                   |                      |                      |                     |  |  |
| Municipio:<br>Comunidad:<br>CCA:<br>Curso: |                | Monter                                                                          | rey               |                      |                      |                     |  |  |
|                                            |                | Monter                                                                          | rey               |                      |                      |                     |  |  |
|                                            |                | Monter                                                                          | rey               |                      |                      |                     |  |  |
|                                            |                | HBI (H                                                                          | labilidades Bá    | sicas en Informátio  | ca) 💌                |                     |  |  |
| Grupo:                                     |                | HBI-1                                                                           | 1 Enero 2005      | •                    |                      |                     |  |  |
|                                            |                |                                                                                 | L                 | istado de alumnos    | ;                    |                     |  |  |
|                                            |                |                                                                                 | Alu               | imnos a inscril      | bir                  |                     |  |  |
| 6                                          | eleccionar     | Usuario                                                                         | N                 | ombre                | Apellido Paterno     | Apellido Materne    |  |  |
| 14.0                                       |                |                                                                                 | jins              | cripción exitos      | sa!                  |                     |  |  |
|                                            |                |                                                                                 | Alu               | umnos inscrito       | s                    |                     |  |  |
| S                                          | eleccionar     | Usuario                                                                         | No                | ombre                | Apellido Paterno     | Apellido Materno    |  |  |
| Ī                                          |                | S266                                                                            | LETICIA           |                      | GARCIA               | DE LEON             |  |  |
| Ī                                          |                | S268                                                                            | PATRICIA          |                      | CHAPA                | AVALOS              |  |  |
| Ī                                          | -              | S270                                                                            | HORTENSIA EI      | NCISO DE OLIVIER     | ENCISO               | DE LA VEGA          |  |  |
|                                            |                |                                                                                 |                   | Dardo baia           |                      |                     |  |  |
| _                                          |                |                                                                                 |                   | Dai ue baja          |                      |                     |  |  |
| strucci                                    | iones para l   | levar a ca                                                                      | abo las inscripo  | iones de alumnos:    |                      |                     |  |  |
|                                            |                |                                                                                 |                   |                      |                      |                     |  |  |
| 1. 8                                       | elecciona el   | curso a l                                                                       | nscribir y el gru | po correspondiente   |                      |                     |  |  |
| 2. D                                       | a clic en el l | ooton List                                                                      | ado de alumno     | s para que se mues   | stre la información  | de tus alumnos      |  |  |
| 3. E                                       | n ei apartad   | o alumnos a inscribir selecciona dando clic sobre el recuadro a los alumnos que |                   |                      |                      |                     |  |  |
| di                                         | eseas inscr    | bir                                                                             |                   |                      |                      |                     |  |  |
| 4. P                                       | ara concreta   | ar ia inscr                                                                     | ipción deberás    | de nacer clic sobre  | ei boton Inscribir y | asegurarte que t    |  |  |
|                                            | n mensaje (    | ie inscrip                                                                      | cion exitosa      |                      |                      |                     |  |  |
| 5. si                                      | i por algún r  | notivo de                                                                       | seas dar de baj   | a a un alumno que y  | ya no desea estar    | inscrito en el curs |  |  |
| a                                          | partado de A   | Numnosi                                                                         | nscritos, selecc  | ionalo dando clic el | n ei recuadro y da   | ciic en el botón D  |  |  |
| ba                                         | aja.           |                                                                                 |                   |                      |                      |                     |  |  |

Nota: Recuerda que las inscripciones estarán abiertas de acuerdo al calendario que se te publico en el portal, si no es periodo de inscripción no podrás llevar a cabo ninguna inscripción.

Salir

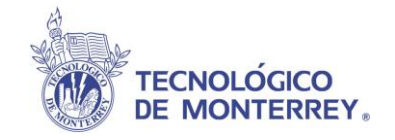

### DAR DE BAJA A UN ALUMNO INSCRITO

Si por algún motivo deseas dar de baja a un alumno que ya no desea estar inscrito en el curso, sigue estos pasos:

**PASO 1**. En el apartado de **Alumnos inscritos**, deberás seleccionar al alumno que deseas dar de baja haciendo clic en el recuadro que le corresponde.

| Estad                | País:                                                                           |                                                              | México                                                                                                    |                                                                  |                                    |  |  |  |  |
|----------------------|---------------------------------------------------------------------------------|--------------------------------------------------------------|----------------------------------------------------------------------------------------------------|------------------------------------------------------------------|------------------------------------|--|--|--|--|
| Municinio:           |                                                                                 | Nuevo Leon                                                   |                                                                                                    |                                                                  |                                    |  |  |  |  |
| Munic                | apio:<br>midade                                                                 | Monterrey<br>Monterrey<br>Monterrey                          |                                                                                                    |                                                                  |                                    |  |  |  |  |
| CCA                  | maaa.                                                                           |                                                              |                                                                                                    |                                                                  |                                    |  |  |  |  |
| Curso:<br>Grupo:     |                                                                                 | HBI/H                                                        | HBI (Habilidades Básicas en Informática) -                                                                                                    |                                                                  |                                    |  |  |  |  |
|                      |                                                                                 |                                                              |                                                                                                    |                                                                  |                                    |  |  |  |  |
| orupe                | ·                                                                               | Inorra                                                       | Listado de alumnos                                                                                                    |                                                                  |                                    |  |  |  |  |
|                      |                                                                                 |                                                              | Alumnos a inscrit                                                                                                    | bir                                                              |                                    |  |  |  |  |
|                      | Seleccionar                                                                     | Usuario                                                      | Nombre                                                                                                    | Apellido Paterno                                                 | Apellido Materno                   |  |  |  |  |
|                      |                                                                                 |                                                              | Alumnos inscrito                                                                                                    | s                                                                |                                    |  |  |  |  |
|                      | Seleccionar                                                                     | Usuario                                                      | Nombre                                                                                                    | Apellido Paterno                                                 | Apellido Materno                   |  |  |  |  |
| -                    | •                                                                               | 8266                                                         | LETICIA                                                                                                    | GARCIA                                                           | DE LEON                            |  |  |  |  |
|                      | •                                                                               | S268                                                         | PATRICIA                                                                                                    | CHAPA                                                            | AVALOS                             |  |  |  |  |
|                      |                                                                                 | S270                                                         | HORTENSIA ENCISO DE OLIVIER                                                                                                    | ENCISO                                                           | DE LA VEGA                         |  |  |  |  |
|                      |                                                                                 |                                                              | Dar de baja                                                                                                    |                                                                  |                                    |  |  |  |  |
|                      | icciones para l                                                                 | levar a c                                                    | abo las inscripciones de alumnos:                                                                                                    |                                                                  |                                    |  |  |  |  |
| 1.<br>1.<br>2.<br>3. | Selecciona e<br>Da clic en el<br>En el apartad<br>deseas inscr<br>Para concret: | l curso a i<br>botón List<br>o alumno<br>ibir<br>ar la inscr | inscribir y el grupo correspondiente<br>tado de alumnos para que se mue<br>Is a inscribir selecciona dando clic<br>inción deberás de hacer clic sobre | stre la información<br>sobre el recuadro<br>el botón Inscribir y | de tus alumnos<br>a los alumnos qu |  |  |  |  |